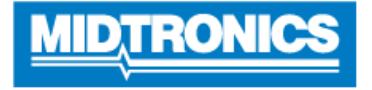

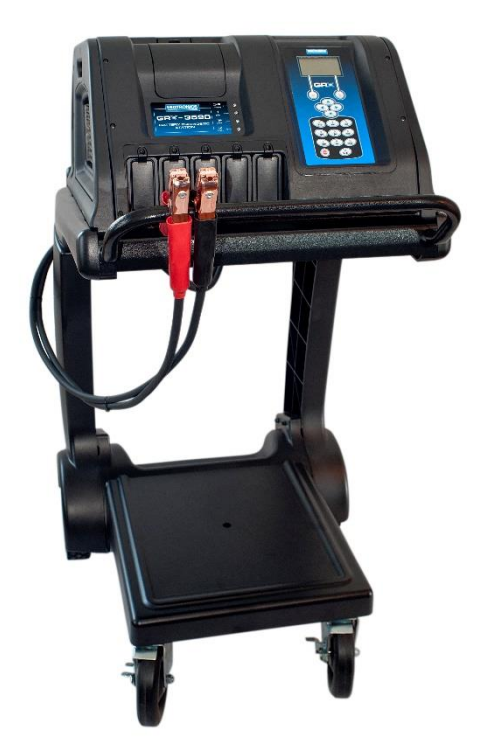

## Aktualisierung der Software

GRX-3590 Ford Version F

Diese Bedienungsanleitung enthält Anweisungen zur fachgerechten Aktualisierung Ihrer Batteriediagnosestation.

Lesen Sie die Anweisungen sorgfältig durch, und befolgen Sie die aufgeführten Schritte.

Hinweis: Die Position, an der die Symbole auf den Bildschirmabbildungen dargestellt sind, kann von der tatsächlichen Position auf Ihrer Batteriediagnosestation abweichen, wenn sie eine andere Geräteversion besitzen.

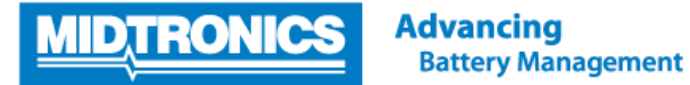

## Schritt 1. Vorbereiten für die Aktualisierung

Während des folgenden Aktualisierungsvorgangs wird die SD-Karte formatiert. Gespeicherte Daten gehen hierbei verloren. Um die vorhandenen Daten zu speichern, entfernen Sie als Erstes die SD-Karte aus der Batteriediagnosestation (von nun an als GRX-3590 bezeichnet) und speichern Sie die Dateien von der SD-Karte auf einem lokalen PC.

| <u>SD-Karte aus der GRX-3590 entfernen und in den PC</u><br>einsetzen                                                                           |                                                                                                    |
|----------------------------------------------------------------------------------------------------|----------------------------------------------------------------------------------------------------|
| Entfernen Sie die SD-Karte aus der GRX-3590 und setzen<br>Sie die SD-Karte in den dafür vorgesehenen Steckplatz                                 |                                                                                                    |
| des PCs ein.                                                                                                    |                                                                                                    |
| BENUTZERDATEN auf dem PC sichern                                                                                                    | () (De computer → SD (D:)<br>Creanina → Shura with → Rum New folder                                                                                                    |
| Sichern Sie die BENUTZERDATEN von der SD-Karte auf<br>einem lokalen PC, um so Datenverlust während des<br>Aktualisierungsvorgangs zu vermeiden. | ✓ Favorites     Name     Date       ✓ Favorites     ✓ USERDATA     3/2/2015 12:35 PM       ✓ Computer     ✓ Network     ✓ USERDATA                                                                                                    |
|                                                                                                    | Computer  Computer  Compu |
| SD-Karte aus dem PC entfernen und in die GRX-3590                                                                                               |                                                                                                    |
| <u>einsetzen</u>                                                                                                    |                                                                                                    |
| Entfernen Sie die SD-Karte aus dem PC, legen Sie die SD-<br>Karte in die GRX-3590 ein und schalten Sie sie ein.                                 |                                                                                                    |
| Menü "Utility" (Optionen) auswählen                                                                                                    |                                                                                                    |
| Wählen Sie UTILITY (Optionen) im MAIN MENU<br>(Hauptmenü) der GRX-3590 aus.                                                                     |                                                                                                    |
| SD-Karte in der GRX-3590 formatieren                                                                                                    |                                                                                                    |
| Wählen Sie FORMAT CARD (Formatieren) im Menü<br>UTILITY (Optionen) aus.                                                                         |                                                                                                    |
| SD-Karte in der GRX-3590 formatieren                                                                                                    |                                                                                                    |
| Wählen Sie YES (Ja) aus, wenn der Warnhinweis<br>angezeigt wird.                                                                                | *** WARNING **<br>FORMATING DISK<br>WILL ERASE ALL<br>FILEST                                                                                                    |
| SD-Karte aus der GRX-3590 entfernen und in den PC<br>einsetzen                                                                                  |                                                                                                    |

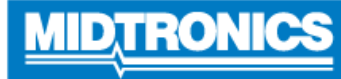

| Entfernen Sie die SD-Karte aus der GRX-3590 und setzen<br>Sie die SD-Karte in den dafür vorgesehenen Steckplatz<br>des PCs ein.                                                       |                                                                                                    |
|----------------------------------------------------------------------------------------------------|----------------------------------------------------------------------------------------------------|
| ZIP-Datei entpacken                                                                                                    |                                                                                                    |
| Entpacken Sie die ZIP-Dateien um den MTRONICS-Ordner<br>anzuzeigen, welcher zur Aktualisierung der GRX<br>notwendig ist. Löschen oder ändern Sie keine Dateien im<br>MTRONICS-Ordner. |                                                                                                    |
| Aktualisierungsdateien auf der SD-Karte speichern                                                                                                    | 😌 💭 🖉 🕌 🕨 Computer 🕨 Local Disk (C:) 🕨 Download location 🕨                                                                                                    |
| Laden Sie die Aktualisierungsdateien herunter und<br>speichern Sie sie auf der SD-Karte.                                                                                              | Organize ▼ Include in library ▼ Share with ♥ Burn New folder<br>Date modified<br>J6/20159:22 AM<br>WITRONCS<br>Date modified<br>J6/20159:22 AM<br>Provides<br>Provides<br>Computer<br>Provides<br>Computer<br>Favorites<br>Libraries<br>Computer<br>Provides<br>Computer<br>Provides<br>Computer<br>Provides<br>Computer<br>Provides<br>Provides |

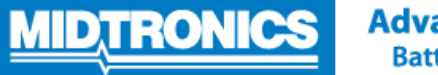

## Schritt 2. Firmware der GRX-3590 aktualisieren

| SD-Karte aus dem PC entfernen und in die GRX-3590                                                                                                    |                                                                                                    |
|----------------------------------------------------------------------------------------------------|----------------------------------------------------------------------------------------------------|
| <u>einsetzen</u>                                                                                                    |                                                                                                    |
| Entfernen Sie die SD-Karte aus dem PC, legen Sie die SD-Karte in die GRX-3590 ein und schalten Sie sie ein.                                                                                                    |                                                                                                    |
| Menü "Utility" (Optionen) auswählen                                                                                                    |                                                                                                    |
| Wählen Sie UTILITY (Optionen) im MAIN MENU<br>(Hauptmenü) der GRX-3590 aus.                                                                                                    |                                                                                                    |
| Menü "Update" (Software-Update) auswählen                                                                                                    |                                                                                                    |
| Wählen Sie UPDATE (Software-Update) im Menü<br>UTILITY (Optionen) aus.                                                                                                    |                                                                                                    |
| Firmwareder GRX-3590 aktualisieren                                                                                                    |                                                                                                    |
| Sobald das Aktualisierungs-Hinweisfenster angezeigt wird, wählen Sie YES (JA) aus.                                                                                                    | SOFTWARE WILL BE<br>CHANGED. DO YOU WANT<br>TO CONTINUE?<br>CURRENT NEW<br>VERSION: 201E 201F<br>NO |
| Firmwareder GRX-3590 aktualisieren                                                                                                    |                                                                                                    |
| Die GRX-3590 beginnt mit der Neuprogrammierung des<br>Flash-Speichers. Dieser Vorgang dauert ca. 40 Minuten.<br>Bitte unterbrechen Sie diesen Vorgang NICHT!                                                                                                    |                                                                                                    |
| Wenn die Programmierung abgeschlossen ist, fordert<br>Sie die GRX-3590 dazu auf, die SD-Karte zu entfernen<br>und neu zu starten. Wenn Sie die SD-Karte erneut<br>einlegen, erkennt die GRX-3590 automatisch die<br>aktualisierte Datei von der SD-Karte und fordert Sie zur<br>erneuten Aktualisierung auf. Klicken Sie zum Abbrechen<br>die Optionstaste EXIT (Beenden). |                                                                                                    |
| Menü "Utility" (Optionen) auswählen                                                                                                    |                                                                                                    |
| Wählen Sie UTILITY (Optionen) im MAIN MENU<br>(Hauptmenü) der GRX-3590 aus.                                                                                                    |                                                                                                    |
| SD-Karte im Testgerät formatieren                                                                                                    |                                                                                                    |
| Wählen Sie <b>FORMAT CARD</b> (Formatieren) im Menü<br><b>UTILITY</b> (Optionen) aus.                                                                                                    |                                                                                                    |
| SD-Karte im Testgerät formatieren                                                                                                    |                                                                                                    |
| Wählen Sie <b>YES</b> (Ja) aus, wenn der Warnhinweis angezeigt wird.                                                                                                    | WHKNING **<br>** WARNING **<br>FORMATING DISK<br>WILL ERASE ALL<br>FILEST<br>NO                     |